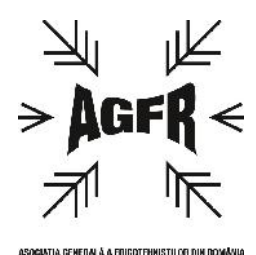

ASOCIAȚIA GENERALĂ A FRIGOTEHNIȘTILOR DIN ROMÂNIA Bd. Pache Protopopescu nr. 66, CP. 021414, O.P. 39, București Secretariat Tehnic (Punct de lucru) – Str. Ispravnicului, Nr. 41, Sector 2, București Tel/Fax: 021/2523964; 0745013322 E-mail: <u>office@agfr-instruire-certificare.ro;</u> <u>mgtarlea2001@yahoo.com</u> Website: <u>www.agfr-instruire-certificare.ro</u>

## GHID DE INSCRIERE ONLINE PENTRU CERTIFICARE

Acesta este un Ghid de inscriere on-line pentru certificare OP, RTE, PFA si FIRMA SC de catre Asociatia Generala a Frigotehnistilor din Romania – organism de instruire / certificare in domeniul instalatiilor frigorifice.

Pentru a va inscrie pentru certificare aveti nevoie documente (in format hartie sau / si in format electronic) conform anexei 2 de la sfarsitul acestui ghid.

## **ATENTIE!**

Modelele de documente necesare le gasiti pe site-ul <u>www.agfr-instruire-</u> <u>certificare.ro</u> in partea dreapta la sectiunea Informatii Certificare.

De asemenea va recomandam sa cititi cu atentie Anexa 2 Certificare si H.G. nr. 939 / 2010 privind unele masuri pentru aplicarea prevederilor Regulamentului (CE) nr. 842/2006 al Parlamentului European si al Consiliului din 17 mai 2006 privind anumite gaze fluorurate cu efect de sera – documente postate pe site in dreapta la sectiunea Informatii Certificare si la sfarsitul acestui ghid.

In continuare va prezentam pasii necesari pentru a finaliza inscriere dvs. online pentru certificare folosind facilitatile electronice puse la dispozitie pe site.

| AGFR - Bine ati venit! ::.                        | +                                                                                                    |              |                                                                                                    |
|---------------------------------------------------|----------------------------------------------------------------------------------------------------|--------------|----------------------------------------------------------------------------------------------------|
| Www.agfro.ro/bb/                                  | Keese I                                                                                                    | ☆ ▼ C Soogle | ۹ 🕨                                                                                                    |
|                                                   | k,                                                                                                    |              |                                                                                                    |
|                                                   | Company de exectelisti pris supervi Desiset devitet la secu                                                                                                 |              |                                                                                                    |
| > AGFK <                                          | cu organisme si autoritati la nivel national si internationa                                                                                                | al;          |                                                                                                    |
|                                                   | - Armonizarea, implementarea legislatiei de profil F&AC                                                                                                    | ;            |                                                                                                    |
|                                                   |                                                                                                    |              |                                                                                                    |
| ASOCIAÇIA GENERALĂ A FRIGOTENNIȘTILOR DIN ROMÂNIA |                                                                                                    |              |                                                                                                    |
| ociația Generală a Frig                           | otehniştilor din Romania 04-02-2014 09:57:15                                                                                                    |              |                                                                                                    |
| Cuprins                                           | Bine ati venit ne site ul AGERI                                                                                                    |              | Informatii Instruire 🕺                                                                                         |
|                                                   | Diffe di venit pe site-ul AGIN.                                                                                                    |              |                                                                                                    |
| Index.                                            |                                                                                                    |              | ANUNT IMPORTANT!                                                                                               |
| Despre noi                                        | »» Profilul AGFR                                                                                                    |              | * CURSURI DE INSTRUIRE!                                                                                        |
| Informatii certificare                            | Asociatia Generala a Frigotehnistilor din Romania este o asociatie profesionala,                                                                            |              | <ul> <li>Anexa 1 - Instruire</li> <li>H.G. pr. 939/2010 - Sanctiu</li> </ul>                                   |
| Membri AGFR                                       | juridica, care isi desfasoara activitatea in domeniul instalatiilor frigorifice.                                                                            |              |                                                                                                    |
| Contact                                           | Membrii AGFR pot fi persoane fizice a caror activitate se desfasoara in domeniul instalatiilor                                                              |              | Informatii Certificare 🍃                                                                                       |
|                                                   | frigorifice sau care sprijina asociatia.                                                                                                    |              | and a second second second second second second second second second second second second second second second |
| Meniu logare                                      | »» Scopul AGFR                                                                                                    | R            | EGULAMENT DE CERTIFICARE                                                                                       |
|                                                   | Asociatia Generala a Frigotehnistilor din Romania a reusit sa realizeze obiective majore:                                                                   | A            | GFR<br>Dovo 2 - Cortificaro                                                                                    |
| ername:                                           | <ol> <li>Elaborarea a patru pachete de masuri concrete in domeniile:</li> <li>Protectia mediului sub aspectul gestionarii agentilor frigorifici;</li> </ol> | M            | IODALITATI DE PLATA!                                                                                           |
|                                                   | - Dezvoltare si stabilirea unui cod de practici in cadrul Planului National de eliminare al<br>CFC-urilor pentru Romania:                                   | н            | .G. nr. 939/2010 - Sanctiuni                                                                                   |
| rola:                                             | - Certificarea competentei profesionale a companiilor si a specialistilor care lucreaza in                                                                  | C            |                                                                                                    |
|                                                   | cooperare cu un organism suedez (UNIDO, SIDA, SEI, etc).                                                                                                    |              |                                                                                                    |
| Retine-mi datele                                  | <ol> <li>2. Echipamentele second hand;</li> <li>3. Armonizare, implementare legislatie de profil F&amp;AC (Frig si Aer Conditionat).</li> </ol>             |              |                                                                                                    |
| Logare                                            | In julie 2006 Asociatia Generala a Fricotebristilor a initiat procesul si conditile peresare                                                                |              |                                                                                                    |
| nt nou!   Parola uitata?                          | pentru a sprijini Ministerul Mediului in stabilirea grupului de lucru pentru elaborarea Codului                                                             |              |                                                                                                    |
|                                                   | bunelor practici in domeniul frigului si aerului conditionat.<br>- curs formare formatori in Sept. 2008 la Hotel RIN;                                       |              |                                                                                                    |
|                                                   | <ul> <li>elaborarea celor doua editii ale CBP si "receptia" lor cu UNIDO si Ministerul Mediului in<br/>2008-2010;</li> </ul>                                |              |                                                                                                    |
| Contact                                           | - instruire Bucuresti (Noiembrie 2009);<br>instruire Christenste) zi Rumanti (Insuezie, Iulia Calantica, Ralf) is 2010.                                     |              |                                                                                                    |
| ninhin Commente a                                 | - instrum Cuj (repruane) și Bucureșu (randane, rune-Colentina-Koli) în 2010;                                                                                |              |                                                                                                    |
| gotehnistilor                                     | »» Informatii de contact                                                                                                    |              |                                                                                                    |
| ctor 2, Cod 021407, Bucuresti                     | Asociatia Generala a Frigotehnistilor din Romania                                                                                                    |              |                                                                                                    |
| nail: office@agfr-instruire-                      | Adresa: Universitatea Tehnica de Constructii Bucuresti                                                                                                    |              |                                                                                                    |
| tificare.ro                                       | Bd-ul. Pache Protopopescu Nr. 66, Sector 2, cod 021414                                                                                                    |              |                                                                                                    |
| 20250                                             | Tel/Fax: +40.21.252.39.64                                                                                                    |              |                                                                                                    |
| 29238 Vizitatori.                                 | Persoana de contact: Prof. dr. ing. Gratiela-Maria TARLEA - Presedinte AGFR                                                                                 |              |                                                                                                    |
| alizat la: 02/04/2014 09:57:16                    | Adresa: Universitatea Tehnica de Constructii                                                                                                    |              |                                                                                                    |
|                                                   | Facultatea de Ingineria Instalatiilor, Departamentul de Transfer de caldura si masa<br><b>Tel:</b> +40.252.42.80/184                                        |              |                                                                                                    |
|                                                   | Mobil: +40.745.01.33.22                                                                                                    |              |                                                                                                    |
|                                                   | E-mail: motarlea2001@vahoo.com: office@aofr-instruire-certificare.ro                                                                                        |              |                                                                                                    |

1. Deschideti un browser (Internet Explorer, Mozilla Firefox sau Chrome) la adresa: <u>http://www.agfr-instruire-certificare.ro</u>

| www.agfro.ro/bb/                                              | ☆ ▼ C                                                                                                    | 8 - Google         | . م                                     |
|---------------------------------------------------------------|----------------------------------------------------------------------------------------------------|--------------------|-----------------------------------------|
| AGFR <                                                        | AGFR este o asociatie profesionala nonguvernamentala,autonoma<br>apolitica,recunoscuta potrivit legii ca avand personalitate juridica,<br>care isi desfasoara activitatea in domeniul instalatiilor frigorifice.                                                                  |                    |                                         |
|                                                               | Bine ati venit pe site-ul AGFR!                                                                                                    | Inf                | ormatii Instruire 🧳                     |
| Index <b>a</b><br>Despre noi <b>a</b>                         | »» Profilul AGFR                                                                                                    | = + AN<br>= + CU   | IUNT IMPORTANT!<br>RSURI DE INSTRUIR    |
| Informatii certificare<br>Cont nor<br>Membri AGR              | Asociatia Generala a Frigotehnistilor din Romania este o asociatie profesionala,<br>neguvernamentala, autonoma, apolitica, recunoscuta potrivit legii ca avand personalitate<br>juridica, care isi desfasoara activitatea in domeniul instalatiilor frigorifice.                  | H.G.               | ka 1 - Instruire<br>nr. 939/2010 - Sanc |
| Contact                                                       | Membrii AGFR pot fi persoane fizice a caror activitate se desfasoara in domeniul instalatiilor frigorifice sau care sprijina asociatia.                                                                                                    | Info               | rmatii Certificare 🌶                    |
| Meniu logare                                                  | »» Scopul AGFR<br>Asociatia Generala a Frigotehnistilor din Romania a reusit sa realizeze obiective maiore:                                                                                                    | REGULAM            | IENT DE CERTIFICARE                     |
| ername:                                                       | <ol> <li>Elaborarea a patru pachete de masuri concrete in domeniile:</li> <li>Protectia mediului sub aspectul gestionarii agentilor frigorifici;</li> </ol>                                                                                                    | Anexa 2<br>MODALIT | - Certificare                           |
| rola:                                                         | - Dezvoltare si stabilirea unui cod de practici in cadrul Planului National de eliminare al<br>CFC-urilor pentru Romania;<br>- Catificare competentei informante e companiiler di e consistiler care lurrezzo in                                                                  | H.G. nr. 5         | 939/2010 - Sanctiuni                    |
|                                                               | <ul> <li>Certificarea competencei professionale a companinor si a specialistilor care fucreaza in<br/>domeniul frigului si aerului conditionat, formarea de specialisti prin cursuri - Proiect derulat in<br/>cooperare cu un organism suedez (UNIDO, SIDA, SEI, etc).</li> </ul> |                    |                                         |
| Retine-mi datele                                              | <ol> <li>2. Echipamentele second hand;</li> <li>3. Armonizare, implementare legislatie de profil F&amp;AC (Frig si Aer Conditionat).</li> </ol>                                                                                                    |                    |                                         |
| nt nou!   Parola uitata?                                      | In iulie 2006, Asociatia Generala a Frigotehnistilor a initiat procesul si conditiile necesare<br>pentru a sprijini Ministerul Mediului in stabilirea grupului de lucru pentru elaborarea Codului                                                                                 |                    |                                         |
|                                                               | bunelor practici in domeniul frigului si aerului conditionat.<br>- curs formare formatori in Sept. 2008 la Hotel RIN;                                                                                                    |                    |                                         |
| Contact                                                       | <ul> <li>elaborarea celor doua editii ale CBP si "receptia" lor cu UNIDO si Ministerul Mediului in<br/>2008-2010;</li> <li>instruire Bucuresti (Noiembrie 2009);</li> <li>instruiri Cluj (Februarie) si Bucuresti (Ianuarie, Iulie-Colentina-Rolf) in 2010;</li> </ul>            |                    |                                         |
| ociatia Generala a<br>gotehnistilor                           | »» Informatii de contact                                                                                                    |                    |                                         |
| ul. Pache Protopopescu Nr. 66<br>tor 2, Cod 021407, Bucuresti | Asociatia Generala a Frigotehnistilor din Romania                                                                                                    |                    |                                         |
| nail: office@agfr-instruire-<br>tificare.ro                   | Adresa: Universitatea Tehnica de Constructii Bucuresti<br>Facultatea de Ingineria Instalatillor<br>Bd-ul. Pache Protopopescu Nr. 66, Sector 2, cod 021414<br>Tel/Fax: +40.21.252.39.64                                                                                            |                    |                                         |
| 29258 vizitatori.                                             | Persoana de contact: Prof. dr. ing. Gratiela-Maria TARLEA - Presedinte AGFR                                                                                                    |                    |                                         |
| alizat la: 02/04/2014 09:57:16                                | President of ASHRAE Danube Chapter Board<br><b>Adresa:</b> Universitatea Tehnica de Constructii<br>Facultatea de Ingineria Instalatiilor, Departamentul de Transfer de caldura si masa<br><b>Tel:</b> ±40.252.42.80/184                                                           |                    |                                         |

www.agfro.ro/bb/cont\_nou.php2. In meniul din stanga dati click pe linkul Cont nou.

### \_\_\_\_\_

| :: AGFR - Creaza cont nou! ::.                                                                                                    | +                                                                                                    |                                                                                      |
|----------------------------------------------------------------------------------------------------|----------------------------------------------------------------------------------------------------|--------------------------------------------------------------------------------------|
| www.agfro.ro/bb/cont_nou.php                                                                                                    | A ♥ C Sogle                                                                                                    | <u>ه</u> کا                                                                          |
|                                                                                                    | The initiation of law projects of regulation and standards in the field;<br>The promotion of the quality management system in the activity of its<br>members and their certification.                                                                                                    |                                                                                      |
| ociația Generala a Fri                                                                                                    | gotehniştilor din Romania 04-02-2014 10:53:09                                                                                                    |                                                                                      |
| Cuprins                                                                                                    | Creaza cont nou!                                                                                                    | Informatii Instruire                                                                 |
|                                                                                                    | Aveti trei posibilitati de alegere a crearii contului dvs. pe www.agfr-instruire-certificare.ro:                                                                                                    |                                                                                      |
| Index  Despre noi                                                                                                    | 1. Cont nou pentru cursuri de instruire!                                                                                                    | # # ANUNT IMPORTANT!                                                                 |
| Informatii certificare                                                                                                    | 2. Cont nou pentru certificprei                                                                                                    | Anexa 1 - Instruire                                                                  |
| Cont nou B<br>Membri AGER                                                                                                    | 3. Cont nou pentru a devenii membru AGFR!                                                                                                    | H.G. nr. 939/2010 - Sanct                                                            |
| Meniu logare                                                                                                    | Alegeti Ink-ul 1 daca doriti sa va inscrieti pentru a participa la cursuri de instruire.<br>Alegeti Ink-ul 2 daca doriti sa va certificati ca PO (Personal Operator), PFA (Persoana Fizica Autorizata), RTE (Responsabil Tehnic cu<br>Executia) sau FIRMA, SC (Societate comerciala).<br>Alegeti Ink-ul 3 daca doriti sa participati in calitate de membru AGFR la activitatea profesionala, stiri, acces la documente specifice,<br>legislatie, forum si alte activitati.                                                                                                    | Informatii Certificare<br>REGULAMENT DE CERTIFICARE<br>AGFR<br>Anexa 2 - Certificare |
| arola:                                                                                                    |                                                                                                    | H.G. pr. 939/2010 - Sanctiuni                                                        |
|                                                                                                    | Index   Decrete poi   Jefermatii certificare   Membri AGEP   Centart                                                                                                    |                                                                                      |
| Retine-mi datele                                                                                                    | The provide the provide the pr |                                                                                      |
| Logare                                                                                                    | iermen si conditii                                                                                                    |                                                                                      |
| ont nou!   Parola uitata?                                                                                                    | © 2014 Asociatia Generala a Frigotehnistilor                                                                                                    |                                                                                      |
| Contact                                                                                                    |                                                                                                    |                                                                                      |
|                                                                                                    |                                                                                                    |                                                                                      |
| ociatia Generala a<br>igotehnistilor<br>dul. Pache Protopopescu Nr. 66<br>ctor 2, Cod 021407, Bucuresti<br>I.: 021-252.39.64<br>mail: office@agfr-instruire-<br>rtificare.ro |                                                                                                    |                                                                                      |

Actualizat la: 02/04/2014 10:53:10

www.agfro.ro/bb/register.php

**3.** Dati click pe al doilea link din pagina **2.** Cont nou pentru certificare!.

| <u>Fişier Editare Vizualizare Istoric Semne</u>                                                                                                    | de carte Lineite Ajutor                                                                                                    |                                             |                                                                                                    |
|----------------------------------------------------------------------------------------------------|----------------------------------------------------------------------------------------------------|---------------------------------------------|----------------------------------------------------------------------------------------------------|
| .:: AGFR - Creaza cont nou! ::.                                                                                                    | +                                                                                                    | 2 2/22                                      |                                                                                                    |
| Sagfro.ro/bb/register.php                                                                                                    |                                                                                                    | ☆ マ C Google                                | ₽ 🖡 🏠                                                                                                    |
| AGER <                                                                                                    | AGFR este o asociatie profesionala nonguvernamental<br>apolitica,recunoscuta potrivit legii ca avand personalit<br>care isi desfasoara activitatea in domeniul instalatiifor                                                                                                    | a,autonoma<br>ate jurídica,<br>frigorifice. |                                                                                                    |
|                                                                                                    |                                                                                                    |                                             | 10                                                                                                    |
| Cuprins                                                                                                    | Creaza cont nou!                                                                                                    |                                             | Informatii Instruire 📉                                                                                                    |
| Index =<br>Despre noi =<br>Informatic etilicare =<br>Cont nou =<br>Membri AGFR =<br>Contact =<br>Contact =<br>Username:<br>Parola:<br>Cont nou! Parola uitata?                             | Completand formularul de mai jos creati un cont nou pe site! Toate campurile sunt<br>obligatorii.<br>Numele: Popescu<br>Prenumele: Ion I Vernfica<br>Email: ** Ex: nume@domain.com<br>Parola: ** Mnim 5 caractere.<br>Reintroduceti parola: Da, am citit si sunt de acord cu termenii si conditiile de utilizare.<br>Inregistreaza |                                             | <ul> <li>* ANUNT IMPORTANT!</li> <li>* CURSURI DE INSTRUIRE!</li> <li>Anexa 1 - Instruire</li> <li>H.G. nr. 939/2010 - Sanctiuni</li> </ul> REGULAMENT DE CERTIFICARE<br>AGER Anexa 2 - Certificare MODALITATI DE PLATA! H.G. nr. 939/2010 - Sanctiuni |
|                                                                                                    | Index   Despre noi   Informatii certificare   Membri AGFR   Contact                                                                                                    |                                             |                                                                                                    |
| Contact                                                                                                    | Termeni si conditii                                                                                                    |                                             |                                                                                                    |
| Asociatia Generala a<br>Frigotehnistilor<br>B-dul. Pache Protopopescu Nr. 66<br>Sector 2, Cod 021107, Bucuresti<br>Tel.: 021-252.39.64<br>E-ma 1: office@agfr-instruire-<br>certificare.ro | © 2014 Asociatia Generala a Frigotehnistilor                                                                                                    |                                             |                                                                                                    |
| 29276 vizitatori.                                                                                                    |                                                                                                    |                                             |                                                                                                    |

4. Aveti de completat un formular in care vi se cere: Numele si Prenumele dvs., apoi alegeti un Username care trebuie sa fie unic. Pentru a verifica acest lucru apasati butonul Verifica.

| .:: AGFR - Creaza cont nou! ::.                                                                                              | +                                                                                                    |               |                                                                                                    |
|----------------------------------------------------------------------------------------------------|----------------------------------------------------------------------------------------------------|---------------|----------------------------------------------------------------------------------------------------|
| agfro,ro/bb/register.php                                                                                                    | E                                                                                                    | Google ♥ C    | ۶ 🖡                                                                                                    |
|                                                                                                    | Asociatia Generala a Frigotehnis<br>din Romania (AGFR)                                                                                                    | stilor        |                                                                                                    |
|                                                                                                    | Creaza cont nou!                                                                                                    |               | Informatii Instruire 💧                                                                                                    |
| Index =<br>Despre noi =<br>Informatii certificare =<br>Cont nou =<br>Membri AGFR =<br>Contact =                              | Completand formularul de mai jos creati un cont nou pe site! Toate campurile sunt<br>obligatorii.<br>Numele: Popescu<br>Prenumele: Ion<br>Username: Ionpopescu<br>Verifica Este disponibil<br>Email: ** Ex: nume@domain.com<br>Parola: ** Minim 5 caractere.<br>Reintroduceti parola: ** Minim 5 caractere.<br>Reintroduceti parola: Da, am citit si sunt de acord cu termenii si conditiile de utilizare.<br>Inregistreaza | R A<br>A<br>M | ANUNT IMPORTANT!     CURSURI DE INSTRUIRE     Anexa 1 - Instruire     H.G. nr. 939/2010 - Sancti     Informatii Certificare     EGULAMENT DE CERTIFICARE GFR nexa 2 - Certificare IODALITATI DE PLATA! .G. nr. 939/2010 - Sanctiuni |
| Contact<br>Contact<br>igotehnistilor<br>dul. Pache Protopopescu Nr. 66<br>etor 2, Cod 021407, Bucuresti<br>il. 021-252.39.64 | Index   Despre noi   Informatii certificare   Membri AGFR   Contact<br>Termeni si conditii<br>© 2014 Asociatia Generala a Frigotehnistilor                                                                                                    |               |                                                                                                    |

29276 vizitatori.

Actualizat la: 02/06/2014 14:01:20

5. Daca a aparut mesajul Este disponibil atunci treceti mai departe. Daca mesajul afisat in dreapta butonului Verifica este Indisponibil, atunci modificati caracterele introduse in campul Username si apasati din nou butonul Verifica.

#### CHID DE INCODIEDE ANI INE DENTDU TEDTIFICADE DE SUTE III WWW CEDTIFIC ADE DO THOTH

| Fisier Editare Vizualizare Istoric Semne                                                                                                    | de carte Unelte Aiutor                                                                                                    | AGFR-INSTRUIRE-CEI                                   | TIFICARE.RC                                                                                                    |
|----------------------------------------------------------------------------------------------------|----------------------------------------------------------------------------------------------------|------------------------------------------------------|----------------------------------------------------------------------------------------------------|
| .:: AGFR - Creaza cont nou! ::.                                                                                                    | +                                                                                                    |                                                      |                                                                                                    |
| agfro.ro/bb/register.php                                                                                                    | The second second second second second second second second second second second second second second second se                                                                                                    | ☆ ▼ C 8 - Google                                     | ۶ 🖡                                                                                                    |
|                                                                                                    | AGER este o asociatie profesionala nonguvernamentala<br>apolitica,recunoscuta potrivit legii ca avand personalita<br>care isi desfasoara activitatea in domeniul instalatiilor f                                                                                                    | autonoma<br>te juridica,<br>rigorifice.              |                                                                                                    |
| Asociația Generală a Frigo                                                                                                    | otehniştilor din Romania 06-02-2014 14:01:20                                                                                                    |                                                      | 10                                                                                                    |
| Index =<br>Despre noi =<br>Informatii certificare =<br>Cont nou =<br>Membri AGFR =<br>Contact =                                                                                                    | Creaza cont nou!<br>Completand formularul de mai jos creati un cont nou pe site! Toate campurile sunt<br>obligatorii.<br>Numele: Popescu<br>Prenumele: Ion<br>Username: Ionpopescu<br>Verifica Este disponibil<br>Email: admin@agfro.ro ** Ex: nume@domain.com<br>Parola: ** Minimk caractere.<br>Reintroduceti parola: ** Minimk caractere.<br>Reintroduceti parola: Inregistreaza | E *<br>E *<br>E *<br>E *<br>E *<br>E *<br>E *<br>E * | nformatii Instruire ANUNT IMPORTANT! CURSURI DE INSTRUIRE! nexa 1 - Instruire G. nr. 939/2010 - Sanctiuni formatii Certificare AMENT DE CERTIFICARE 2 - Certificare LITATI DE PLATA! r. 939/2010 - Sanctiuni |
| Logare<br>Cont nou! Parola uitata?<br>Contact<br>Contact<br>Contac | Index   Despre noi   Informatii certificare   Membri AGFR   Contact<br>Termeni si conditii<br>© 2014 Asociatia Generala a Frigotehnistilor                                                                                                    |                                                      |                                                                                                    |

29276 vizitatori.

Actualizat la: 02/06/2014 14:01:20

6. Completati campul Email unde vi se cere o adresa de email valida.

| Eisier Editare Vizualizare Istoric Semne                                                                                                    | de carte Unelte Ajutor                                                                                                    |            | -CENTIFICARE.RC                                                                                                    |
|----------------------------------------------------------------------------------------------------|----------------------------------------------------------------------------------------------------|------------|----------------------------------------------------------------------------------------------------|
| .:: AGFR - Creaza cont nou! ::.                                                                                                    | +                                                                                                    |            |                                                                                                    |
| egister.php                                                                                                    | ରି ▼ <b>ସ</b>                                                                                                    | 🖉 🗧 Google | ۶ 🖡 🏠                                                                                                    |
| AGFR <<br>AGFR <<br>Asociația Generală a Frigor                                                                                                    | AGFR este o asociatie profesionala nonguvernamentala,autonoma<br>apolitica,recunoscuta potrivit legii ca avand personalitate juridica,<br>care isi desfasoara activitatea in domeniul instalatiilor frigorifice.<br>tehniştilor din Romania 06-02-2014 14:01:20                                                                                                    |            |                                                                                                    |
| Cuprins  Index = Despre noi Informatii certificare = Cont nou Membri AGFR = Contact =  Vsername: Parola: Retine-mi datele Logare Cont nou! Parola uitata?                                             | Creaza cont nou!<br>Completand formularul de mai jos creati un cont nou pe site! Toate campurile sunt<br>obligatorii.<br>Numele: Popescu<br>Prenumele: Ion<br>Username: ionpopescu<br>Verifica Este disponibil<br>Email: admin@agfro.ro ** Ex: nume@domain.com<br>Parola: •••••••• ** Minim 5 caractere.<br>Reintroduceti parola: ••••••• I<br>Da, am citit si sunt de acord cu termenii si conditile de utilizare.<br>Inregistreaza |            | Informatii Instruire<br>* ANUNT IMPORTANT!<br>* CURSURI DE INSTRUIRE!<br>Anexa 1 - Instruire<br>H.G. nr. 939/2010 - Sanctiuni<br>Informatii Certificare<br>AGFR<br>Anexa 2 - Certificare<br>MODALITATI DE PLATA!<br>H.G. nr. 939/2010 - Sanctiuni |
| Contact<br>Asociatia Generala a<br>Frigotehnistilor<br>B-dul. Pache Protopopescu Nr. 66<br>Sector 2, Cod 021407, Bucuresti<br>Tel.: 021-252.39.64<br>E-mail: office@agfr-instruire-<br>certificare.ro | Index   Despre noi   Informatii certificare   Membri AGFR   Contact<br>Termeni si conditii<br>© 2014 Asociatia Generala a Frigotehnistilor                                                                                                    |            |                                                                                                    |

29276 vizitatori.

Actualizat la: 02/06/2014 14:01:20

7. Alegeti o parola compusa din minim 5 caractere si introduceti-o in campurile Parola si Reintroduceti parola.

| .:: AGFR - Creaza cont nou! ::.                                                                                                    | +                                                                                                |                  |                                                                                                    |
|----------------------------------------------------------------------------------------------------|--------------------------------------------------------------------------------------------------|------------------|----------------------------------------------------------------------------------------------------|
| 👌 agfro.ro/bb/register.php                                                                                                    | formal                                                                                           | 🏠 ⊽ 😋 🚺 ▾ Google | ۶ 🗣                                                                                                    |
| AGFR <                                                                                                    | Asociatia Generala a Frigotehnis<br>din Romania (AGFR)                                           | stilor           |                                                                                                    |
| Cuprins                                                                                                    | Creaza cont nou!                                                                                 |                  | Informatii Instruire                                                                                     |
| Index<br>Despre noi<br>Informatii certificare                                                                                                    | Completand formularul de mai jos creati un cont nou pe site! Toate campunie sunt<br>obligatorii. |                  | <ul> <li>CURSURI DE INSTRUIRE</li> <li>Anexa 1 - Instruire</li> <li>H.G. pr. 939/2010 - Sanct</li> </ul> |
| Membri AGFR<br>Contact                                                                                                    | Prenumele: Ion<br>Username: ionpopescu Verifica Este disponibil                                  |                  | Informatii Certificare                                                                                   |
| Meniu logare                                                                                                    | Email: admin@agfro.ro ** Ex: nume@domain.com Parola: ••••••••••• ** Minim 5 caractere.           |                  | REGULAMENT DE CERTIFICARE<br>AGFR                                                                        |
| Isername:                                                                                                    | Reintroduceti parola:                                                                            |                  | Anexa 2 - Certificare<br>MODALITATI DE PLATA!<br>H.G. nr. 939/2010 - Sanctiuni                           |
| Parola:                                                                                                    | Inregistreaza                                                                                    |                  |                                                                                                    |
| Cont nou!   Parola uitata?                                                                                                    | Index   Despre noi   Informatii certificare   Membri AGFR   Contact                              |                  |                                                                                                    |
| Isociatia Generala a<br>rigotehnistilor<br>I-dul. Pache Protopopescu Nr. 66<br>iector 2, Cod 021407, Bucuresti<br>Isl. 021-252.39.64<br>fmail: office@agfr-instruire-<br>etificace. | Termeni si conditii<br>© 2014 Asociatia Generala a Frigotehnistilor                              |                  |                                                                                                    |

29276 vizitatori.

Actualizat la: 02/06/2014 14:01:20

8. Bifati cu un click casuta Da, am citit si sunt de acord cu termenii si conditiile de utilizare.

| Eişier Editare Vizualizare Istoric Semne                                                                                                    | de carte Unelte Ajutor                                                                                                    |                        |                             |
|----------------------------------------------------------------------------------------------------|----------------------------------------------------------------------------------------------------|------------------------|-----------------------------|
| .:: AGFR - Creaza cont nou! ::.                                                                                                    | +                                                                                                    |                        |                             |
| e agfro.ro/bb/register.php                                                                                                    |                                                                                                    | ☆ ♥ C Google           | ۹ 🖡 🔍                       |
| AGFR <<br>ASociația Generală a Frigo                                                                                                    | Lephniştilor din Romania                                                                                                    | RLEA -<br>hapter Board |                             |
| Cuprins<br>Index =<br>Despre noi =<br>Informatii certificare =<br>Cont nou =<br>Membri AGFR =<br>Contact =<br>Meniu logare<br>Username:                                                    | Creaza cont nou!<br>Completand formularul de mai jos creati un cont nou pe site! Toate campurile sunt<br>obligatorii.<br>Numele: Popescu<br>Prenumele: Ion<br>Username: ionpopescu<br>Email: admin@agfro.ro *** Ex: nume@domain.com<br>Parola: ••••••••••<br>Reintroduceti parola: •••••••• | REC<br>AGF             | Informatii Instruire        |
| Parola:<br>Retine-mi datele<br>Logare<br>Cont nou!   Parola uitata?                                                                                                    | Da, am citit si sunt de acord cu termenii si conditiile de utilizare.                                                                                                    | H.C                    | 3. nr. 939/2010 - Sanctiuni |
| Contact                                                                                                    | Index   Despre noi   Informatii certificare   Membri AGFR   Contact<br>Termeni si conditii                                                                                                    |                        |                             |
| Asociatia Generala a<br>Frigotehnistilor<br>B-dul. Pache Protopopescu Nr. 66<br>Sector 2, Cod 021407, Bucuresti<br>Tel.: 021-252.39.64<br>E-mail: office@agfr-instruire-<br>certificare.ro | © 2014 Asociatia Generala a Frigotehnistilor                                                                                                    |                        |                             |

29276 vizitatori.

Actualizat la: 02/06/2014 14:01:20

9. Apasati o singura data butonul Inregistreaza. (in cazul in care ati uitat sa completati un camp veti fi atentionat prin mesajul Completati acest camp)

Acest material este proprietatea ASOCIATIEI GENERALE A FRIGOTEHNISTILOR DIN ROMANIA (WWW.AGFR-INSTRUIRE-CERTIFICARE.RO)

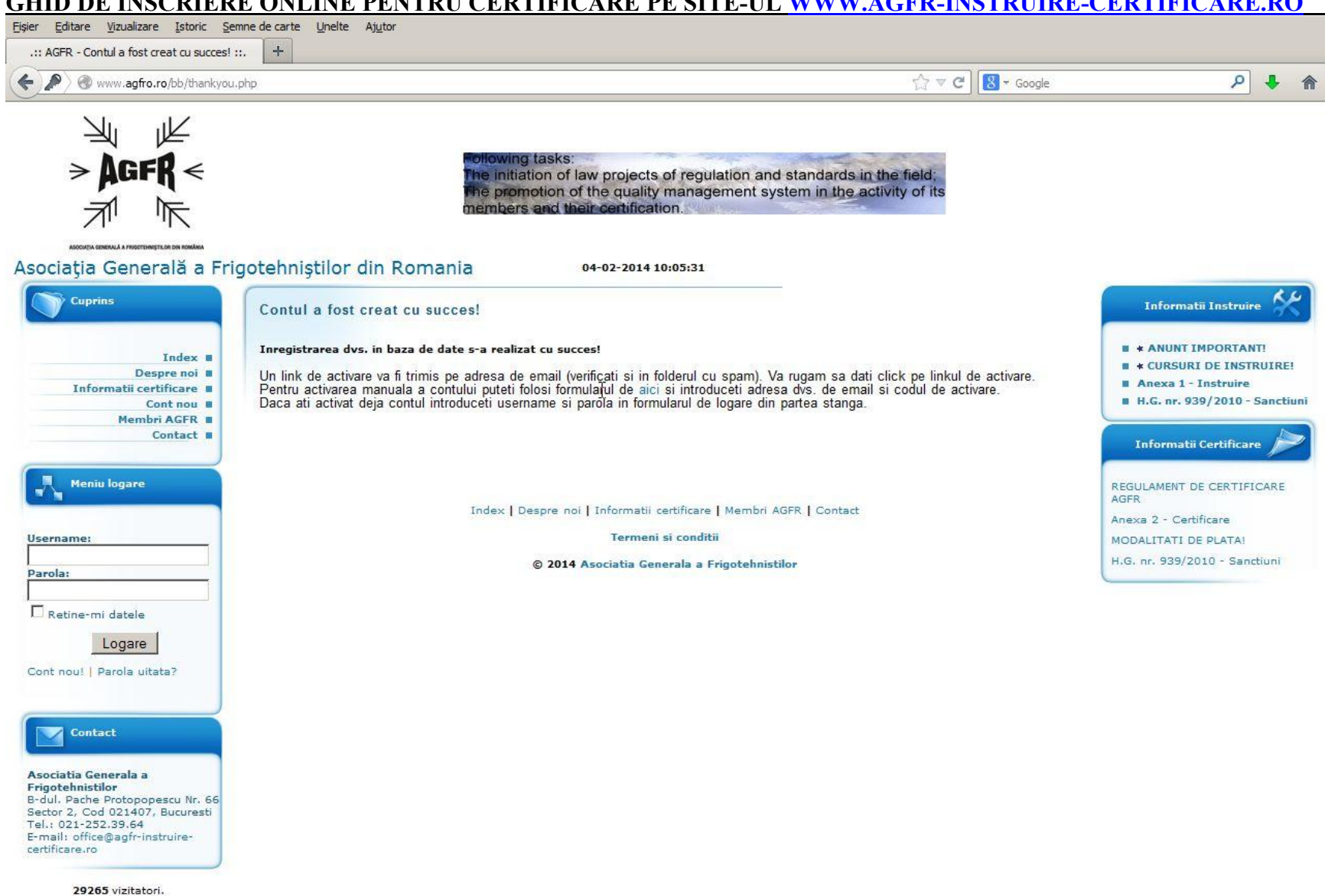

Actualizat la: 02/04/2014 10:05:32

10. Odata cu apasarea butonului Inregistreaza ati finalizat de creat contul dvs. insa este necesara Activarea acestuia.

| https://mail.google                 | .com/mail/?shva=1#inbox         |                                   | ☆ <b>॰ ୯</b> ) [8                              | S ← Google                         | ۹ ا   | Â |
|-------------------------------------|---------------------------------|-----------------------------------|------------------------------------------------|------------------------------------|-------|---|
| Google                              |                                 |                                   | ÷ α                                            | +Ecurs 🏭 🋕                         | +     | 9 |
| Gmail •                             | C Mai multe *                   |                                   |                                                | 1-30 din 30 < >                    | \$    |   |
| SCRIEȚI                             | Principale                      | Retele sociale 12 noi<br>Google+, | National Instruments Romania                   | +                                  |       |   |
| Mesaje primite (1)<br>Cu stea       | 🔲 🙀 📄 office@agfr-instruire-ce. | Cont nou pe www.agfr-instruire    | -certificare.ro! - Bine ati venit pe www.agfr- | instruire-certificare.ro! Va multu | 10:05 |   |
| Important                           |                                 | U.                                |                                                |                                    |       |   |
| Mesaje trimise                      |                                 |                                   |                                                |                                    |       |   |
| Mesaje nefinalizate                 |                                 |                                   |                                                |                                    |       |   |
| Cercuri                             |                                 |                                   |                                                |                                    |       |   |
|                                     |                                 |                                   |                                                |                                    |       |   |
| Facultate                           |                                 |                                   |                                                |                                    |       |   |
| Facultate<br>Mai multe <del>▼</del> |                                 |                                   |                                                |                                    |       |   |
| Facultate<br>Mai multe <del>√</del> |                                 |                                   |                                                |                                    |       |   |
| Facultate<br>Mai multe <del>v</del> |                                 |                                   |                                                |                                    |       |   |
| Facultate<br>Mai multe <del>v</del> |                                 |                                   |                                                |                                    |       |   |
| Facultate<br>Mai multe <del>v</del> |                                 |                                   |                                                |                                    |       |   |
| Facultate<br>Mai multe <del>v</del> |                                 |                                   |                                                |                                    |       |   |
| Facultate<br>Mai multe <del>v</del> |                                 |                                   |                                                |                                    |       |   |
| Facultate<br>Mai multe <del>v</del> |                                 |                                   |                                                |                                    |       |   |
| Facultate<br>Mai multe <del>√</del> |                                 |                                   |                                                |                                    |       |   |
| Facultate<br>Mai multe <del>v</del> |                                 |                                   |                                                |                                    |       |   |
| Facultate<br>Mai multe <del>√</del> |                                 |                                   |                                                |                                    |       |   |
| Facultate<br>Mai multe <del>√</del> |                                 |                                   |                                                |                                    |       |   |
| Facultate<br>Mai multe <del>√</del> |                                 |                                   |                                                |                                    |       |   |

11. Pentru activarea contului dvs. trebuie sa deschideti e-mailul si sa cautati un mesaj de forma celui afisat mai sus. (ATENTIE! Cautati si in directorul SPAM.)

| Coccel Cont nou pe www.agfr-instruire-certificare.ro!   Measie permite   At at mater   Measie permite   At at at mater   Measie permite   At at at at at a material at a material at a material at a material at a material at a material at a material at a material at a material at a material at a material at a material at a material at a material at a material at a material at a material at a material at a material at a control at a material at a material at a material at a material at a material at a control at a material at a control at a material at a material at a material at a material at a material at a material at a material at a control at a permite a material at a material at a materia                                                                                  |                                        | .com/mail/?shva=1#inbox/143fbee4c4c4a535                                                                                                    |                            | ۶ 🖡                                                                                                    |
|----------------------------------------------------------------------------------------------------|----------------------------------------|----------------------------------------------------------------------------------------------------|----------------------------|----------------------------------------------------------------------------------------------------|
| Concil •       •       •       •       •       •       •       •       •       •       •       •       •       •       •       •       •       •       •       •       •       •       •       •       •       •       •       •       •       •       •       •       •       •       •       •       •       •       •       •       •       •       •       •       •       •       •       •       •       •       •       •       •       •       •       •       •       •       •       •       •       •       •       •       •       •       •       •       •       •       •       •       •       •       •       •       •       •       •       •       •       •       •       •       •       •       •       •       •       •       •       •       •       •       •       •       •       •       •       •       •       •       •       •       •       •       •       •       •       •       •       •       •       •       •       •       •       •       •<                                                                                                    | Google                                 |                                                                                                    | - Q                        | +Ecurs 🎹 🋕 🕂 😫                                                                                                    |
| Screet Cont nou pe www.agfr-instruire-certificare.ro!     Wassage primite   Cu stase   mportant   Weasage trimise   Weasage trimise   Weasage tri                                                                                                    | Gmail *                                | ← 0 î ► • Mai                                                                                                    | multe 👻                    | 1 din 30 < > 🌣 -                                                                                                    |
| Itesaja primite   Charter mine control catter mine control creat pe sitel   Date dex and the diverse of the diverse of the d | SCRIEȚI                                | Cont nou pe www.agfr-instruire-certificare.ro! 🦲 Mesaje primite                                                                                                    | ×                          | Anunț 🛈                                                                                                    |
| mportant       Bine ati venit pe ywww.agtf-instruine-certificare rol       Image: Control of the control of the control of   | <mark>Mesaje primite</mark><br>Cu stea | office@agfr-instruire-certificare.ro <auto-reply@www.agfro.ro><br/>către mine</auto-reply@www.agfro.ro>                                                                                                    | 10:05 (Acum 1 minut) 🖄 🔺 👻 | HOSTGATOR ×                                                                                                    |
| Wessige infinitized       Justel edvs. de logare sunt urmatoarele:       Just a Penny!         Wessige infinitizate       User ID: popescuion       Email: scurs: utob. to@gamail.com       Parola: popescuion.         Facultate       Parola: popescuion.       Enail: scurs: utob. to@gamail.com       Parola: popescuion.         Vai multe *       ATENTIE!       Contul dvs. trebuie activat dand click pe linkul de mai jos.       ******         *****       LINK DE ACTIVARE *****       http://www.agfro.ro/bb/activata.php?user=e00da03b685s0dd18b6ad@affg23de0&activ_code=4770       Wessign enfinitize         MMPORTANTI       Dupa logare va rugam sa incarcati documentele cerute pentru a finaliza inscrierea dvs.!       Activata inscrierea dvs.!         Abid dupa ce veit incarcati documentele cerute pentru a finaliza inscrierea dvs.!       Activat a columentele cerute pentru a finaliza inscrierea dvs.!         Abid dupa ce veit incarcati documentele cerute pentru a finaliza inscrierea dvs.!       Activat.veit primi de asemenea un mail de confirmare.         Cu stima,       Cu stima,       ACEST MESAJ A FOST TRIMIS AUTOMAT DE SERVER *****         *** VA RUGAM NU DATI REPLAY ***       Date clic cici ca sè Băspundeți sau sê Redirecționați         Date clic cici ca sè Băspundeți sau sê Redirecționați       Exercente clicarea                                                                                                    | Important                              | Bine ati venit pe <u>www.agfr-instruire-certificare.ro</u> !<br>Va multumim pentru contul creat pe site!                                                                                                    |                            | Get your website online today for                                                                                       |
| Cercui     User ID: popescuion     Email: ecus, utch for@gmail.com     Parola: popescuion     Ensy Customer ID Web Venfication.<br>Email: ecus, utch for@gmail.com       Facultate     Parola: popescuion     Ensy Customer ID Web Venfication.<br>Enhance Safety, Reduce Fraud.<br>www.jumic.com/Netwerfy       Mai multe *     ATENTIEI<br>Contul dvs. trebuie activat dand click pe linkul de mai jos.                                                                                                    | Mesaje trimise<br>Mesaje nefinalizate  | Datele dvs. de logare sunt urmatoarele:                                                                                                    |                            | just a Penny!                                                                                                    |
| Mai multe × ATENTIEI Contul dvs. trebuie activat dand click pe linkul de mai jos.  ***** LINK DE ACTIVARE ***** http://www.agfto.ro/bb/activate.php?user=e00da03b685a0dd18fb6a08afft923de08activ_code=4770  MPORTANTI Dupa logare va rugam sa incarcati documentele cerute pentru a finaliza inscrierea dvs.1 Abia dupa ce veit incarca documentele, contul dvs. va fi activat si veit primi de asemenea un mail de confirmare. Cu stima, AGFR - Asociatia Generala a Frigotehnistilor din Romania  WWW.AGFRO.RO  **** ACEST MESAL A FOST TRIMIS AUTOMAT DE SERVER ***** *** VA RUGAM NU DATI REPLAY *** Dati clic aici ca să <u>Răspundeți sau să Redirecționați</u>                                                                                                    | Cercuri<br>Facultate                   | User ID: popescuion<br>Email: <u>ecurs.utcb.ro@gmail.com</u><br>Parola: popescuion                                                                                                    |                            | Verifying Age Online?<br>Easy Customer ID Web Verification.<br>Enhance Safety, Reduce Fraud.<br>www.jumio.com/Netverify |
| LINK DE ACTIVARE ***** http://www.agfro.ro/bb/activate.php?user=e00da03b685a0dd18fb6a08affi923de0&activ_code=4770 IMPORTANT! Dupa logare va rugam sa incarcati documentele cerute pentru a finaliza incarca documentele, contul dvs. va fi activat si veti primi de asemenea un mail de confirmare. Cu stima, AGFR - Asociatia Generala a Frigotehnistilor din Romania WWW.AGFRO.RO ***** ACEST MESAJ A FOST TRIMIS AUTOMAT DE SERVER ***** **** VA RUGAM NU DATI REPLAY *** Dati clic aici ca sà Râspundați sau să Redirecționați                                                                                                    | Mai multe <del>▼</del>                 | ATENTIE!<br>Contul dvs. trebuie activat dand click pe linkul de mai jos.                                                                                                    |                            |                                                                                                    |
| http://www.agfro.ro/bb/activate.php?user=e00da03b685a0dd18fb6a08afti923de0&activ_code=4770         IMPORTANT!         Dupa logare var ugam sa incarcati documentele cerute         pentru a finaliza inscrierea dvs.!         Abia dupa ce veti incarca documentele, contul dvs. va fi activat si veti primi de asemenea un mail de confirmare.         Cu stima,         AGFR - Asociatia Generala a Frigotehnistilor din Romania         WWW.AGFRO.RO         ***** ACEST MESAJ A FOST TRIMIS AUTOMAT DE SERVER *****         **** VA RUGAM NU DATI REPLAY ***                                                                                                    |                                        | ***** LINK DE ACTIVARE *****                                                                                                    |                            |                                                                                                    |
| IMPORTANT!<br>Dupa logare va rugam sa incarcati documentele cerute<br>pentru a finaliza inscrierea dvs.!<br>Abia dupa ce veti incarca documentele, contul dvs. va fi activat si<br>veti primi de asemenea un mail de confirmare.<br>Cu stima,<br>AGFR - Asociatia Generala a Frigotehnistilor din Romania<br><u>WWWAGFRO RO</u><br>***** ACEST MESAJ A FOST TRIMIS AUTOMAT DE SERVER *****<br>**** VA RUGAM NU DATI REPLAY ***<br>Dați clic aici ca să <u>Răspundeți</u> sau să <u>Redirecționați</u>                                                                                                    |                                        | http://www.agfro.ro/bb/activate.php?user=e00da03b685a0dd18fb6a08aff1923de0                                                                                                    | &activ_code=4770           |                                                                                                    |
| WWW.AGFRO.RO         ***** ACEST MESAJ A FOST TRIMIS AUTOMAT DE SERVER *****         **** VA RUGAM NU DATI REPLAY ***         Dați clic aici ca să <u>Răspundeți</u> sau să <u>Redirecționați</u>                                                                                                    |                                        | IMPORTANT!<br>Dupa logare va rugam sa incarcati documentele cerute<br>pentru a finaliza inscrierea dvs.!<br>Abia dupa ce veti incarca documentele, contul dvs. va fi activat si<br>veti primi de asemenea un mail de confirmare.<br>Cu stima,<br>AGER - Asociatia Generala a Erigotebnistilor din Romania. |                            |                                                                                                    |
| ACEST MESAJ A FOST TRIMIS AUTOMAT DE SERVER *****     *** VA RUGAM NU DATI REPLAY ***      Dați clic aici ca să <u>Răspundeți</u> sau să <u>Redirecționați</u>                                                                                                    |                                        | riorite riosolatia ostistala a rigotolinionol antitolitana                                                                                                    |                            |                                                                                                    |
| Dați clic aici ca să <u>Răspundeți</u> sau să <u>Redirecționați</u>                                                                                                    |                                        | WWW.AGFRO.RO                                                                                                    |                            |                                                                                                    |
|                                                                                                    |                                        | WWW.AGFRO.RO                                                                                                    |                            |                                                                                                    |

| Eișier Editare Vizualizare Istoric Semne de carte Unelte Ajutor                                                                                                    |                                                                                                    |                                                                                                    |
|----------------------------------------------------------------------------------------------------|----------------------------------------------------------------------------------------------------|----------------------------------------------------------------------------------------------------|
| .:: AGFR - Contul a fost creat cu succes! × M Cont nou pe www.agfr-instruire-certifica × .:: AGFR - Formular de activare a co                                                                                           | ntulu× +                                                                                                    |                                                                                                    |
| www.agfro.ro/bb/activate.php?user=e00da03b685a0dd18fb6a08af0923de08activ_code=4770                                                                                                    | ☆ ♥ C Google                                                                                                    | ۹ 🖡 🤦                                                                                                    |
| AGFR <<br>Planului National de eliminare<br>- Certificarea competentei prof<br>specialistilor care lucreaza in                                                                                                    | a CFC-urilor din Romania;<br>fesionale a companiilor si<br>domeniul frigului si AC;                                             |                                                                                                    |
| Asociația Generală a Frigotehniștilor din Romania 04-02-2014 10:07:24                                                                                                    |                                                                                                    |                                                                                                    |
| Cuprins       Formular de activare a contului!         Index =       Despre noi =         Informatii certificare =       Cont nou =         Membri AGFR =       Contact =         Contact =       Cod de activare:      | st activat.<br>uie sa o faceti manual. Pentru aceasta introduceti adresa<br>e activati contul puteti sa va logati apasand aici. | Informatii Instruire<br>* ANUNT IMPORTANT!<br>* CURSURI DE INSTRUIRE!<br>Anexa 1 - Instruire<br>H.G. nr. 939/2010 - Sanctiuni<br>Informatii Certificare |
| Username:<br>Parola:<br>Index   Despre noi   Informatii certificare   1                                                                                                    | Membri AGFR   Contact                                                                                                    | REGULAMENT DE CERTIFICARE<br>AGFR<br>Anexa 2 - Certificare<br>MODALITATI DE PLATA!<br>H.G. nr. 939/2010 - Sanctiuni                                     |
| Retine-mi datele                                                                                                    |                                                                                                    |                                                                                                    |
| Cont nou!   Parola uitata?                                                                                                    | <sub>l</sub> otehnistilor                                                                                                    |                                                                                                    |
| Contact<br>Asociatia Generala a<br>Frigotehnistilor<br>B-dul. Pache Protopopescu Nr. 66<br>Sector 2, Cod 021407, Bucuresti<br>Tel.: 021-252.39.64<br>E-mail: office@agfr-instruire- certificare.ro<br>29266 vizitatori. |                                                                                                    |                                                                                                    |
| Actualizat la: 02/04/2014 10:07:25                                                                                                    |                                                                                                    |                                                                                                    |

13. Veti fi redirectionat pe pagina noastra unde se va afisa mesajul Va multumim! Contul dvs. a fost activat!

Acest material este proprietatea ASOCIATIEI GENERALE A FRIGOTEHNISTILOR DIN ROMANIA (WWW.AGFR-INSTRUIRE-CERTIFICARE.RO)

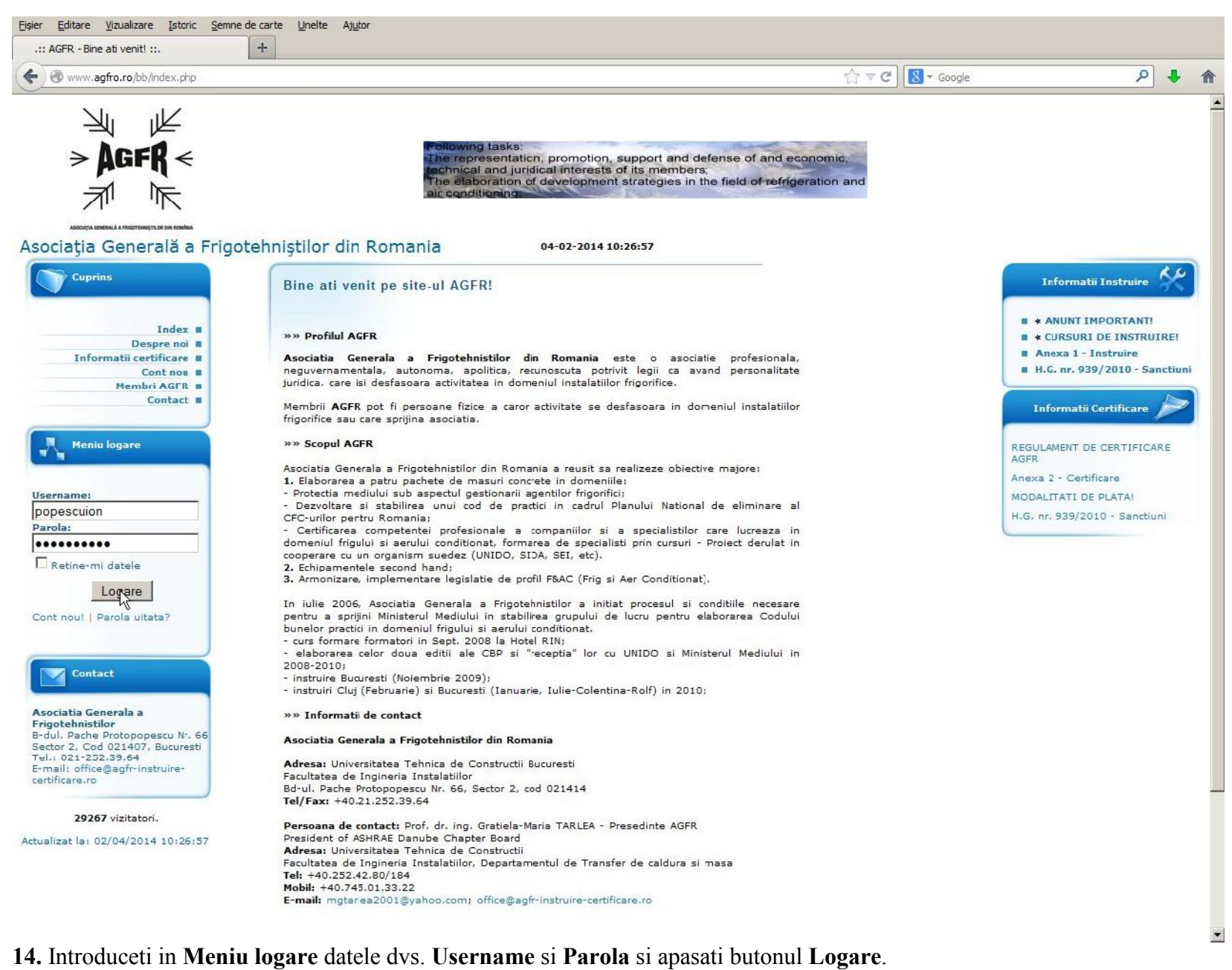

**ATENTIE!** Introducerea gresita de 3 ori a acestor date duce la blocarea contului.

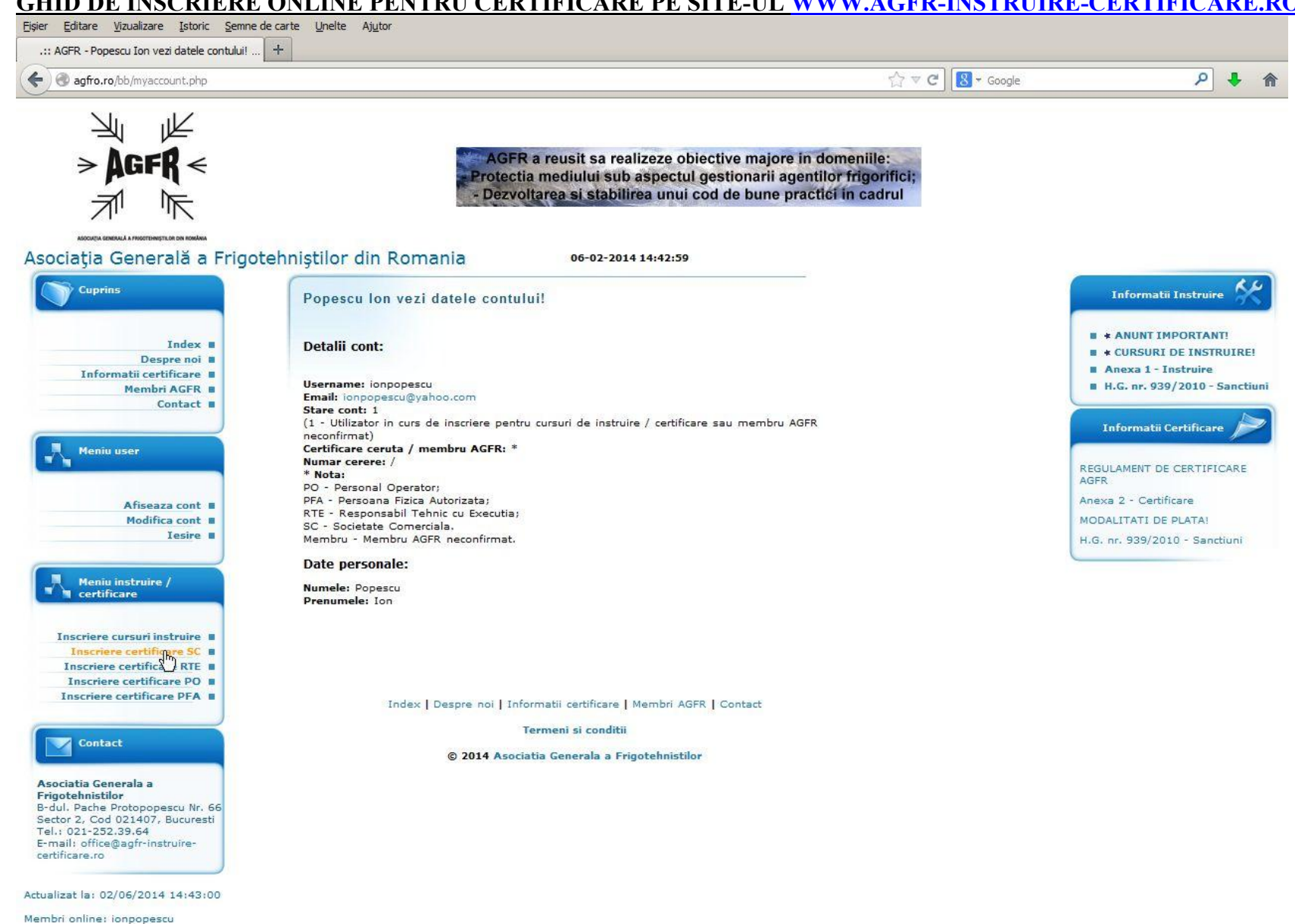

agfro.ro/bb/cert\_form\_sc.php

15. Alegeti din Meniul Instruire / Certificare optiunea dorita, de exemplu dati click pe linkul Inscriere certificare SC.

| <u>Fişier E</u> ditare <u>V</u> izualizare <u>I</u> storic <u>S</u>                                                                                                    | emne de carte Unelte Ajutor                                                                                                    |                           |                                                                                                    |
|----------------------------------------------------------------------------------------------------|----------------------------------------------------------------------------------------------------|---------------------------|----------------------------------------------------------------------------------------------------|
| .:: AGFR - Popescu Ion va inscrieti pentr                                                                                                    | u ce +                                                                                                    |                           |                                                                                                    |
| @ agfro.ro/bb/cert_form_sc.php                                                                                                    |                                                                                                    | ☆ ▼ C Soogle              | ይ 🖡 🕯                                                                                                    |
|                                                                                                    | AGER < Contact : Gratiela-Maria TARLEA - AGER VicePres<br>> AGER < ASHRAE Danube Chapther Board member<br>Phone: +40.21.252.42.80/184 Mobile: +40.745.01<br>₹ Remail: motarlea2001@yahoo.com; office@agfro.remail: motarlea2001@yahoo.com; office@agfro.remail: notarlea2001@yahoo.com; office@agfro.remail: notarlea2001@yahoo.com; office@agfro.remail: notarlea2001@yahoo.com; office@agfro.remail: notarlea2001@yahoo.com; office@agfro.rem | sident -<br>1.33.22<br>ro |                                                                                                    |
| Asociația Generală ă Fr<br>Cuprins<br>Index =<br>Despre noi =<br>Informatii certificare =<br>Membri AGFR =<br>Contact =                                                                               | Igotenniştilor din Romania       06-02-2014 14:43:16         Popescu Ion completand formularul de mai jos va inscrieti certificare certificare ca         Comerciala)!         Date despre SC:         Denumire:       SC FRIGOTEHNICA SA         Numar R:       R012346789         Numar R:       R012346789                                                                                                    | SC (Societate             | Informatii Instruire<br>* ANUNT IMPORTANT!<br>* CURSURI DE INSTRUIRE!<br>Anexa 1 - Instruire<br>H.G. nr. 939/2010 - Sanctiuni                 |
| Afiseaza cont =<br>Modifica cont =<br>Iesire =                                                                                                    | Numar 3: 140/166/2003<br>Strada: Bd. Pache Protopopescu<br>Numar: 66<br>Localitate: Bucuresti<br>Cod postal: 021414<br>(Vezi noile coduri postale.)<br>Telefon: 02344555657<br>(format acceptat: 0727334455 sau 021334455)                                                                                                    |                           | Informatii Certificare<br>REGULAMENT DE CERTIFICARE<br>AGFR<br>Anexa 2 - Certificare<br>MODALITATI DE PLATA!<br>H.G. nr. 939/2010 - Sanctiuni |
| Meniu instruire /<br>certificare<br>Inscriere cursuri instruire<br>Inscriere certificare SC<br>Inscriere certificare RTE<br>Inscriere certificare PO<br>Inscriere certificare PFA                     | Email: office@agfro.ro Date bancare: Denumire: BCR Sucursala: Sector 2 Localitate: Bucuresti Cod IBAN: 23TREZ1234567XXX123456                                                                                                    |                           |                                                                                                    |
| Contact<br>Asociatia Generala a<br>Frigotehnistilor<br>B-dul, Pache Protopopescu Nr. 66<br>Sector 2. Cod 021407, Bucuresti<br>Tel.: 021-252.39.64<br>E-mail: office@agfr-instruire-<br>certificare.ro | Situatie personal angajat:<br>Numar de PO: 2<br>Numar de RTE: 3<br>Nota:<br>PO - Personal Operator;<br>RTE - Responsabil Tehnic cu Executia.<br>Date despre RTE:                                                                                                    |                           |                                                                                                    |
| Actualizat la: 02/06/2014 14:43:17<br>Membri online: ionpopescu                                                                                                    | Numele: Popescu<br>Prenumele: Ion<br>CNP: 16908280000000<br>Data nasterii: 28/08/1969<br>(Format acceptat: ZZ/LL/AAAA, ZZ - ziua; LL - Iuna; AAAA - anul.)                                                                                                    |                           |                                                                                                    |

16. Completati datele cerute de formularul de inscriere pentru certificare SC.

| agfro.ro/bb/cert_form_sc.php                                                                                                    |                                                                                                    | 🗁 🔻 🕑 🚺 🕶 Google | ا ج                    |
|----------------------------------------------------------------------------------------------------|----------------------------------------------------------------------------------------------------|------------------|------------------------|
| Afiseaza cont =<br>Modifica cont =<br>Modifica cont =<br>Iesire =<br>Meniu instruire /<br>certificare<br>Inscriere cursuri instruire =<br>Inscriere certificare SC =<br>Inscriere certificare PO =<br>Inscriere certificare PO =<br>Inscriere certificare PFA =<br>Contact<br>Sociatia Generala a<br>rigotehnistior<br>-dul. Pache Protopopescu Nr. 66<br>lector 2, Cod 021407, Bucuresti<br>el.: 021-252.39.64<br>-mail: office@agfr-instruire-<br>entificare.ro<br>ualizat la: 02/06/2014 14:43:17<br>mbri online: ionpopescu | Numar J: J40/168/2003<br>Strada: Bd Pache Protopopescu<br>Numar: 66<br>Localitate: Bucuresti<br>Cod postal: 0214114<br>(Vezi nolie coduri postale.)<br>Telefon: 02344555667<br>(Format acceptat: 0722334455 sau 021334455)<br>Email: Office@agfio.ro<br>Date bancare:<br>Denumire: BCR<br>Sucursala: Sector 2<br>Localitate: Bucuresti<br>Cod IBAN: 023TREZ1234567XXX123456<br>Situatie personal angajat:<br>Numar de PO: 2<br>Numar de RTE: 3<br>PO - Personal Operator;<br>RTE - Responsabil Tehnic cu Executia.<br>Date despre RTE:<br>Numele: Popescu<br>Prenumele: [on<br>CNP: [1590828000000<br>Data nasterii: 28/08/1969<br>(Format acceptat: 22/L/AAAA, ZZ - ziua; LL - luna; AAAA - anul.)<br>Locul nasterii: Bucuresti<br>Tara: Romania |                  | Informatii Certificare |
|                                                                                                    | Index   Despre noi   Informatii certificare   Membri AGFR   Contact<br>Termeni si conditii                                                                                                    |                  |                        |
|                                                                                                    |                                                                                                    |                  |                        |

**17.** Apasati butonul **Salvez**.

| Adi K - Popescu ton incarca documentele.                                                                                                    |                                                                                                    |            |                                                                                                    |
|----------------------------------------------------------------------------------------------------|----------------------------------------------------------------------------------------------------|------------|----------------------------------------------------------------------------------------------------|
| 🛞 agfro.ro/bb/upload.php                                                                                                    | 合 1                                                                                                    | 7 C Soogle | ا ج                                                                                                    |
| → AGFR ←<br>→ MGFR ←                                                                                                    | International cooperation with general associations of refrigeration from all the world:<br>International Institute of Refrigeration (IIR) - representative for Romania;<br>Associate Society of American Society of Heating, Refrigerating and Air Conditioning Enginners (ASHRAE)<br>Member of Federations of Ebropean and Air Conditioning Association (REHVA) |            |                                                                                                    |
| ciaçia Generala a Frigo                                                                                                    |                                                                                                    |            | C RA                                                                                                    |
| Cuprins                                                                                                    | Popescu lon incarca documentele cerute de Regulamentul de certificare!                                                                                                    |            | Informatii Instruire 🕅                                                                                                    |
| Index<br>Despre noi<br>Informatii certificare<br>Membri AGFR<br>Contact                                                                                                 | Documente incarcate pe site:         Cerere certificare:       Răsfoire         Niciun fișier selectat.         (Descarca model cerere certificare PO, PFA, RTE, SC.)         CV Europass:       Răsfoire         Niciun fișier selectat.         (Descarca model CV Europass.:         Citeste instructiuni de completare CV.)                                   |            | <ul> <li>ANUNT IMPORTANT!</li> <li>CURSURI DE INSTRUIRE!</li> <li>Anexa 1 - Instruire</li> <li>H.G. nr. 939/2010 - Sanctiu</li> </ul> |
| Meniu user                                                                                                    | BI / CI / Pasaport: Kastoire Niciun fișier selectat.<br>CIM / Carnet de munca: Răsfoire Niciun fișier selectat.<br>Calificare / specializare: Răsfoire Niciun fișier selectat.                                                                                                    |            | REGULAMENT DE CERTIFICARE<br>AGFR                                                                                                    |
| Afiseaza cont<br>Modifica cont<br>Iesire                                                                                                    | Documente relevante: Răsfoire Niciun fișier selectat.<br>Declaratie: Răsfoire Niciun fișier selectat.<br>(Descarca model declaratie PO, PFA, RTE, SC.)<br>Ordin de plata: Răsfoire. Niciun fișier selectat                                                                                                    |            | Anexa 2 - Certificare<br>MODALITATI DE PLATA!<br>H.G. nr. 939/2010 - Sanctiuni                                                        |
| Contact                                                                                                    | (Vezi datele pentru completarea ordinului de plata.)<br>Formatele acceptate la incarcare sunt: .doc, .docx, .pdf, .jpg si .jpeg<br>Nota: Fisierela scanate vor avea maxim 5 MB (5120000 bytes) fiecare.                                                                                                    |            |                                                                                                    |
| potatia Generala a<br>gotehnistilor<br>Iul. Pache Protopopescu Nr. 66<br>tor 2, Cod 021407, Bucuresti<br>: 021-252.39.64<br>nail: office@agfr-instruire-<br>tificare.ro | Ircarca                                                                                                    |            |                                                                                                    |
| lizat la: 02/06/2014 14:45:03                                                                                                    |                                                                                                    |            |                                                                                                    |
| ori online: ionpopescu                                                                                                    |                                                                                                    |            |                                                                                                    |
|                                                                                                    | Index   Despre noi   Informatii certificare   Membri AGFR   Contact                                                                                                    |            |                                                                                                    |

18. In aceasta fereastra veti incarca documentele electronice in format PDF cerute la inceputul Ghidului. Pentru aceasta trebuie apasat butonul Rasfoieste din dreptul primului document (Ex. Cerere certificare).

ATENTIE! Sub campurile respective aveti modelele acestor documente pe care va recomandam sa le descarcati si folositi.

| ganize + new loider |                       |                   |             |
|---------------------|-----------------------|-------------------|-------------|
| Eavorites           | Name *                | Date modified     | Туре        |
| Desktop             | erere_adeziune        | 2/4/2014 10:31    | Microsoft V |
| Downloads           | Cerere_pfa            | 2/4/2014 10:31    | Microsoft V |
| 📃 Recent Places     | Cerere_po             | 2/4/2014 10:31    | Microsoft V |
|                     | 🖻 cerere_rte          | 2/4/2014 10:31    | Microsoft V |
| Jubraries           | Cerere_sc             | 2/4/2014 10:31    | Microsoft V |
| •                   | Cv_europass           | 2/4/2014 10:31    | Microsoft V |
| 🖏 Homegroup         | 👮 cv_instructiuni     | 2/4/2014 10:31    | Nitro PDF D |
| Computer            | 🖻 declaratie          | 2/4/2014 10:31    | Microsoft V |
| Local Disk (C:)     | 🖻 declaratie_pfa      | 2/4/2014 10:31    | Microsoft V |
| Arhiva (D:)         | 🔟 declaratie_po       | 2/4/2014 10:31    | Microsoft V |
| CD Drive (F:)       | 🖻 declaratie_rte      | 2/4/2014 10:31    | Microsoft V |
| Network             | 🖻 declaratie_sc       | 2/4/2014 10:31    | Microsoft V |
|                     | 👜 fisa_inscriere      | 2/4/2014 10:31    | Microsoft V |
|                     | TG-939-2010-sanctiuni | 2/4/2014 10:31    | Nitro PDF D |
|                     | <u> </u>              |                   | 2           |
| File                | name: fisa_inscriere  | ▼ Toate fişierele |             |
|                     |                       |                   | Creat       |

**19.** Se va deschide o fereastra pentru a selecta documentul scanat reprezentand **cerere certificare** de pe calculatorul dvs. (Derulati pana cand l-ati gasit si dati click pe el, apoi apasati butonul **Open**). **Repetati pasul 18 si 19 pentru toate documentele cerute. ATENTIE!** 

Va reamintim ca aceste documente scanate trebuie sa fie in format PDF si sa aiba o dimensiune de maxim 5120000 Kb (5MB) fiecare.

| ier <u>E</u> ditare <u>V</u> izualizare <u>I</u> storic <u>S</u> emne                                                                                                    | de carte Unelte Ajutor                                                                                                    |                                         |                                                                                               |
|----------------------------------------------------------------------------------------------------|----------------------------------------------------------------------------------------------------|-----------------------------------------|-----------------------------------------------------------------------------------------------|
| .:: AGFR - Popescu Ion incarca documentele                                                                                                    | +                                                                                                    |                                         |                                                                                               |
| agfro.ro/bb/upload.php                                                                                                    |                                                                                                    | V 🗸 🕄 🛪 Google                          | ۹                                                                                             |
|                                                                                                    | → M K Romanian General Association of Refrigeration<br>→ AGFR < Address: 66 Pache Protopopescu Sector 2 Postal Code 732<br>→ K Phone/Eax: +40.21.252.39.64                                                                                                    | 32                                      |                                                                                               |
| ociația Generală a Frigo                                                                                                    | tehniştilor din Romania 06-02-2014 14:45:02                                                                                                    |                                         |                                                                                               |
| Cuprins                                                                                                    | Popescu lon incarca documentele cerute de Regulamentul de certificare!                                                                                                    |                                         | Informatii Instruire 🖇                                                                        |
| Index<br>Despre noi<br>Informatii certificare<br>Membri AGFR<br>Contact                                                                                                    | Documente incarcate pe site:<br>Cerere certificare: Răsfoire cerere_sc.doc<br>(Descarca model cerere certificare PO, PFA, RTE, SC.)<br>CV Europass: Răsfoire cv_europass.doc<br>(Descarca model CV Europass. Citeste instructiuni de completare CV.)                                                                                                    |                                         | ANUNT IMPORTANT!<br>CURSURI DE INSTRUIRE!<br>Inexa 1 - Instruire<br>.G. nr. 939/2010 - Sancti |
| Afiseaza cont =<br>Modifica cont =<br>Iesire =                                                                                                    | BI / CI / Pasaport:       Răsfoire       Anexa_2_certificare.pdf         CIM / Carnet de munca:       Răsfoire       Anexa_1_instruire.pdf         Calificare / specializare:       Răsfoire       Anexa_1_instruire_2014.pdf         Documente relevante:       Răsfoire       106-21012013.pdf         Declaratie:       Răsfoire       declaratie_sc.doc         (Descarca model declaratie PO, PFA, RTE, SC.)       Declaratie_Dărdin | REGU<br>AGFR<br>Anexa<br>MODA<br>H.G. r | LAMENT DE CERTIFICARE<br>a 2 - Certificare<br>LITATI DE PLATA!<br>ar. 939/2010 - Sanctiuni    |
| Contact<br>sociatia Generala a<br>rigotehnistilor<br>-dul. Pache Protopopescu Nr. 66<br>ector 2, Cod 021407, Bucuresti<br>el.: 021-252.39.64<br>-mail: office@agfr-instruire-<br>artificare.ro | (Vezi datele pentru completarea ordinului de plata.)<br>Formatele acceptate la incarcare sunt: .doc, .docx, .pdf, .jpg si .jpeg<br>Nota: Fisierele scanate vor avea maxim 5 MB (5120000 bytes) fiecare.                                                                                                    |                                         |                                                                                               |
| nalizat la: 02/06/2014 14:45:03<br>mbri online: ionpopescu                                                                                                    | Index   Desore noi   Informatii certificare   Membri AGFR   Contact                                                                                                    |                                         |                                                                                               |
|                                                                                                    | Termeni si conditii                                                                                                    |                                         |                                                                                               |
|                                                                                                    |                                                                                                    |                                         |                                                                                               |

20. Dupa ce ati selectat toate documentele cerute, iar pagina dvs. arata ca cea din figura de mai sus, **apasati o singura data butonul Incarca** si asteptati mesajul urmator.

Acest material este proprietatea ASOCIATIEI GENERALE A FRIGOTEHNISTILOR DIN ROMANIA (WWW.AGFR-INSTRUIRE-CERTIFICARE.RO)

| r <u>E</u> ditare <u>V</u> izualizare <u>I</u> storic <u>S</u> er                                                                                             | ine de carte Unelte Ajutor                                                                                                    |             |                                                    |
|----------------------------------------------------------------------------------------------------|----------------------------------------------------------------------------------------------------|-------------|----------------------------------------------------|
| :: AGFR - Inscriere dvs. la cursuri de inst                                                                                                    | 4 <u>+</u>                                                                                                    |             |                                                    |
| agfro.ro/bb/mesaj_inscriere.php                                                                                                    | ∰ <b>∀</b> C                                                                                                    | 8 - Google  | ا ج                                                |
|                                                                                                    |                                                                                                    |             |                                                    |
| > AGFR <                                                                                                    | The initiation of law projects of regulation and standards in the field;<br>The promotion of the quality management system in the activity of its<br>members and their certification.                             |             |                                                    |
| ociația Generală a Fri                                                                                                    | gotehniştilor din Romania 06-02-2014 14:46:36                                                                                                    |             |                                                    |
| Cuprins                                                                                                    | Inscriere dvs. la cursuri de instruire s-a realizat cu succes!                                                                                                    |             | Informatii Instruire 💸                             |
| Index I<br>Despre noi I                                                                                                    | In maxim 5 zile datele introduse de dvs. vor fi analizate de catre Consiliul Stiintific al AGFR / Organism de instruire / ce<br>In urma analizei datelor dvs. veti primi un e-mail de confirmare!<br>Va multumim! | ertificare. | * ANUNT IMPORTANT!<br>* CURSURI DE INSTRUIRE!      |
| Informatii certificare  Membri AGFR                                                                                                    | Consiliul Stiintific al AGFR                                                                                                    |             | Anexa 1 - Instruire<br>H.G. nr. 939/2010 - Sanctin |
| contact =                                                                                                    |                                                                                                    |             | (nformatii Certificare 🎾                           |
| Meniu user                                                                                                    |                                                                                                    | REGL        | JLAMENT DE CERTIFICARE                             |
|                                                                                                    | Index   Despre noi   Informatii certificare   Membri AGFR   Contact                                                                                                    | Adex        | a 2 - Certificare                                  |
| Afiseaza cont                                                                                                    | Termeni si conditii                                                                                                    | MOD         | ALITATI DE PLATA!                                  |
| Iesire -                                                                                                    | © 2014 Asociatia Generala a Frigotehnistilor                                                                                                    | H.G.        | nr. 939/2010 - Sanctiuni                           |
| Contact                                                                                                    |                                                                                                    |             |                                                    |
| sociatia Generala a<br>igotehnistilor<br>dul. Pache Protopopescu Nr. 66<br>toro 2, Cod 021407, Bucuresti<br>I.: 021-252.39.64<br>mail: offica@acfr.iostruice. |                                                                                                    |             |                                                    |

Actualizat la: 02/06/2014 14:46:37 Membri online: ionpopescu

agfro.ro/bb/logout.php

21. Daca v-a aparut mesajul Inscrierea dvs. pentru certificare s-a realizat cu succes! dati click pe link-ul Iesire din Meniu user. In maxim 30 zile veti fi contactat prin e-mail sau telefon. Va multumim si va asteptam!

# Informatii de contact

## Asociatia Generala a Frigotehnistilor din Romania

Adresa sediu: Universitatea Tehnica de Constructii Bucuresti Facultatea de Inginerie a Instalatiilor Bd-ul. Pache Protopopescu Nr. 66, Sector 2, cod 021414

Secretariat Tehnic (Punct de lucru): Str. Ispravnicului, Nr. 41, Sector 2, București Tel. 0371.17.53.81

Persoana de contact: Prof. univ. dr. ing. Gratiela-Maria TARLEA - Presedinte AGFR, President of ASHRAE Danube Chapter Board Adresa: Universitatea Tehnica de Constructii Facultatea de Inginerie a Instalatiilor, Departamentul de Transfer de caldura si masa Tel/Fax: +40.21.252.39.64 Tel: +40.252.42.80/184 Mobil: +40.745.01.33.22 E-mail: mgtarlea2001@yahoo.com; office@agfro.ro; office@agfr-instruire-certificare.ro